## Modification du mot de passe de session Windows

 Lorsque votre mot de mot de passe arrive à expiration, Windows vous averti via une notification (par défaut 5 jours avant) que vous devez modifier votre mot de passe pour des raisons de sécurité, voire la capture d'écran ci-dessous :

Pensez à changer votre mot de passe. Votre mot de passe expirera dans 5 jours. Pour modifier votre mot de passe, appuyez sur les touches Ctrl+Alt+Suppr, puis cliquez sur Modifier un mot de passe.

 Après avoir reçu cette notification, appuyez sur CTRL+ALT+SUPPR et sélectionnez l'option "Modifier un mot de passe".

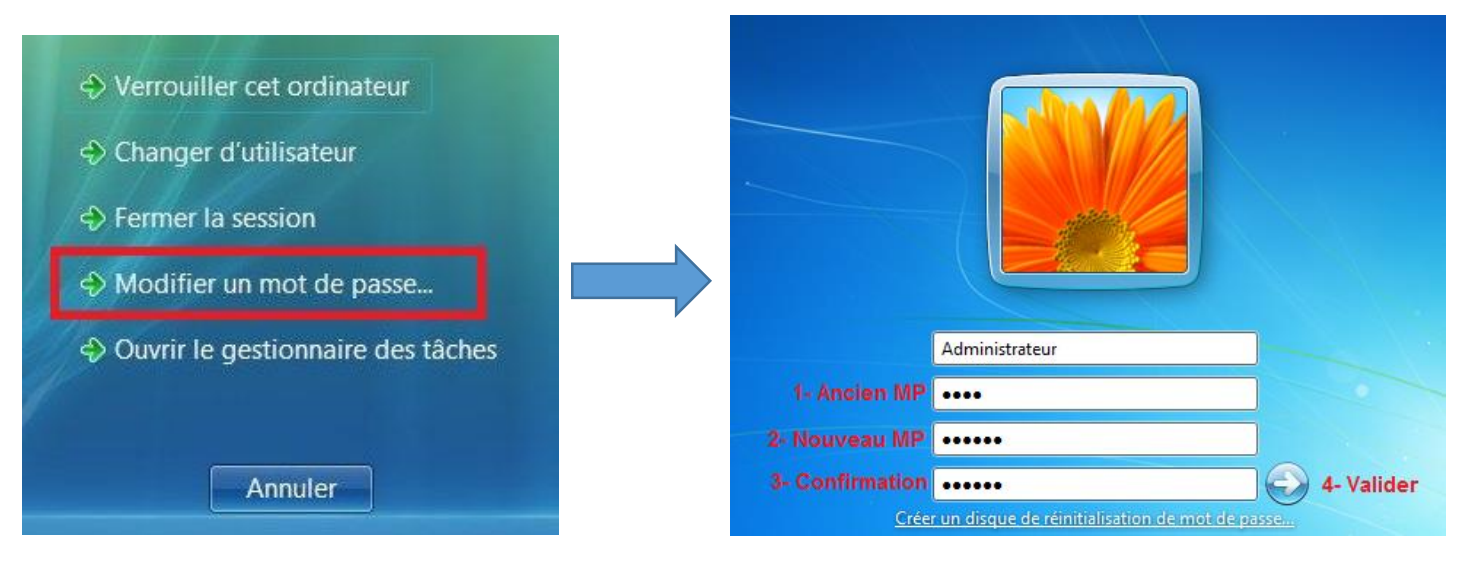

 Suite au changement du mot de passe, vous devez vérifier que vos appareils connectés à votre messagerie (smartphones, tablettes etc..) ont bien pris en charge le nouveau mot de passe. Il est possible que certains appareils mettent plusieurs heures à synchroniser le mot de passe. Enfin vous devez vérifier que vous êtes toujours connectés à votre compte Microsoft Office, en cas de problème, déconnectez-vous et reconnectezvous avec votre nouveau mot de passe, cela devrait résoudre le problème.

| Æ                |                                                     | Document1 - Word                                                                         |        |
|------------------|-----------------------------------------------------|------------------------------------------------------------------------------------------|--------|
| Informations     | Compte                                              |                                                                                          |        |
| Nouveau          |                                                     |                                                                                          |        |
| Ouvrir           | Informations sur l'utilisateur                      | Informations sur le produit                                                              |        |
| Enregistrer      | Legares, William<br>william legares@trigo-group.com | Office                                                                                   |        |
| Enregistrer sous | Déconnexion<br>Changer de compte                    | ·                                                                                        |        |
| Imprimer         | Arrière-plan d'Office :                             | Produit activé<br>Microsoft Office Standard 2013                                         |        |
| Partager         | Aucun arrière-plan                                  | ▼ Ce produit contient                                                                    |        |
| Exporter         | Thème Office :                                      | 🗶 🛛 📢 🧕 🧕 😰 🖉 👘                                                                          |        |
| Fermer           | Blanc<br>Services connectés :                       | À propos de Word En savoir plus sur Word, le support technique. I'ID de produit et les c | droits |
| Compte           | Ajouter un service *                                | À propos d'auteur.<br>de Word                                                            |        |
| Options          |                                                     |                                                                                          |        |
|                  |                                                     |                                                                                          |        |

N'hésitez pas à contacter votre service informatique local en cas de problème.